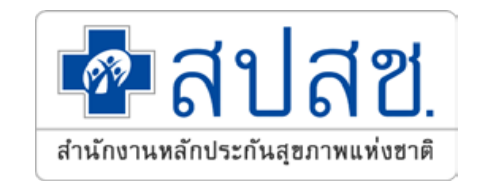

# การพิสูจน์ด้วดนเพื่อยืนยันเข้ารับบริการ

# **Authentication Code**

สำนักงานหลักประกันสุขภาพแห่งชาติ เขต 5 ราชบุรี กลุ่มงานกำกับติดตามประเมินผล (M&E) และพัฒนามาตรฐานระบบกองทุนหลักประกันสุขภาพ

## <u>สิ่งที่เปลี่ยนแปลง</u>เกี่ยวกับการขอบริการยืนยันและพิสูจน์ตัวตน (Authentication)

 อ้างถึงหนังสือเวียนสปสช. 6.70 / ว.8383 27 ธันวาคม 2564 เรื่อง แจ้งหลักเกณฑ์และซักซ้อมแนวทางการขอรับค่าใช้จ่าย เพื่อบริการสาธารณสุขสิทธิหลักประกันสุขภาพ แห่งชาติปีงบประมาณ 2565 ที่มีการเปลี่ยนแปลง เพิ่มเติม

### รายการบริการที่กำหนดให้ใช้ระบบ Authentication

| ลำดับ | รายการ                                       | วิธีการขอ Authentication                  | หมายเหตุ     |
|-------|----------------------------------------------|-------------------------------------------|--------------|
| 1     | การให้บริการผู้ป่วยนอก ของสปสช.เขต 13        | 🗹 เข้ารับบริการรักษาทั่วไป (OPD/ IPD/ PP) | ทุกแห่ง      |
|       | กทม.ทุกกรณี                                  |                                           |              |
| 2     | การเข้ารับบริการกรณีประชาชนไปรับบริการ       | 🗹 เข้ารับบริการรักษาทั่วไป (OPD/ IPD/ PP) | ทุกแห่ง      |
|       | ในหน่วยบริการอื่นกรณีที่มีเหตุสมควร          |                                           |              |
| 3     | อุปกรณ์เครื่องช่วยสำหรับคนพิการ              | 🗹 เข้ารับบริการรักษาทั่วไป (OPD/ IPD/ PP) | ทุกแห่ง      |
| 4     | บริการฝังเข็มหรือบริการฝังเข็มร่วมกับกระตุ้น | 🗹 เข้ารับบริการรักษาทั่วไป (OPD/ IPD/ PP) | ทุกแห่ง      |
|       | ไฟฟ้า ในผู้ป่วย IMC                          |                                           |              |
| 5     | บริการคลินิกพยาบาล                           | 🗹 เข้ารับบริการรักษาทั่วไป (OPD/ IPD/ PP) | คลินิกพยาบาล |
| 6     | บริการแว่นตาสำหรับเด็กที่มีสายตาผิดปกติ      | 🗹 เข้ารับบริการรักษาทั่วไป (OPD/ IPD/ PP) | ทุกแห่ง      |

## หลักเกณฑ์วิธีการ และเงื่อนไขการจ่ายแว่นตาสำหรับเด็กที่มีสายตาผิดปกติ

## เงื่อนไขการจ่ายค่าใช้จ่ายเพื่อบริการสาธารณสุข

- หน่วยบริการหรือผู้รับบริการ <u>มีการพิสูจน์ตัวตนเพื่อยืนยันการใช้สิทธิ</u>ในการเข้ารับบริการตามแนวทางที่ สำนักงานกำหนด
- สำนักงานจะประมวลผลและแจงรายงานการจ่ายค่าใช้จ่ายให้แก่หน่วยบริการเป็นรายเดือน โดยรายงาน การจ่ายค่าใช้จ่าย จะแสดงสถานะข้อมูลดังนี้
   2.1 ข้อมูลที่ผ่านการตรวจสอบเบื้องต้น (ข้อมูล A : accept) สำนักงานจะนำเข้าสู่กระบวนการ ตรวจสอบก่อนการจ่ายค่าใช้จ่าย (Pre-audit)
   2.2 ข้อมูลที่ไม่ผ่านการตรวจสอบเบื้องต้น (ข้อมูล C : cancel) หน่วยบริการสามารถแก้ไขและ ส่งมาใหม่ได้

2.3 ข้อมูลปฏิเสธการจ่าย (ข้อมูล Deny) หน่วยบริการสามารถขอทบทวน เพื่อขอรับค่าใช้จ่าย ตามแนวทางที่กำหนด ระบบและรูปแบบการพิสูจน์ตัวตนเพื่อยืนยันเข้ารับบริการ (Authentication) ในปัจจุบัน

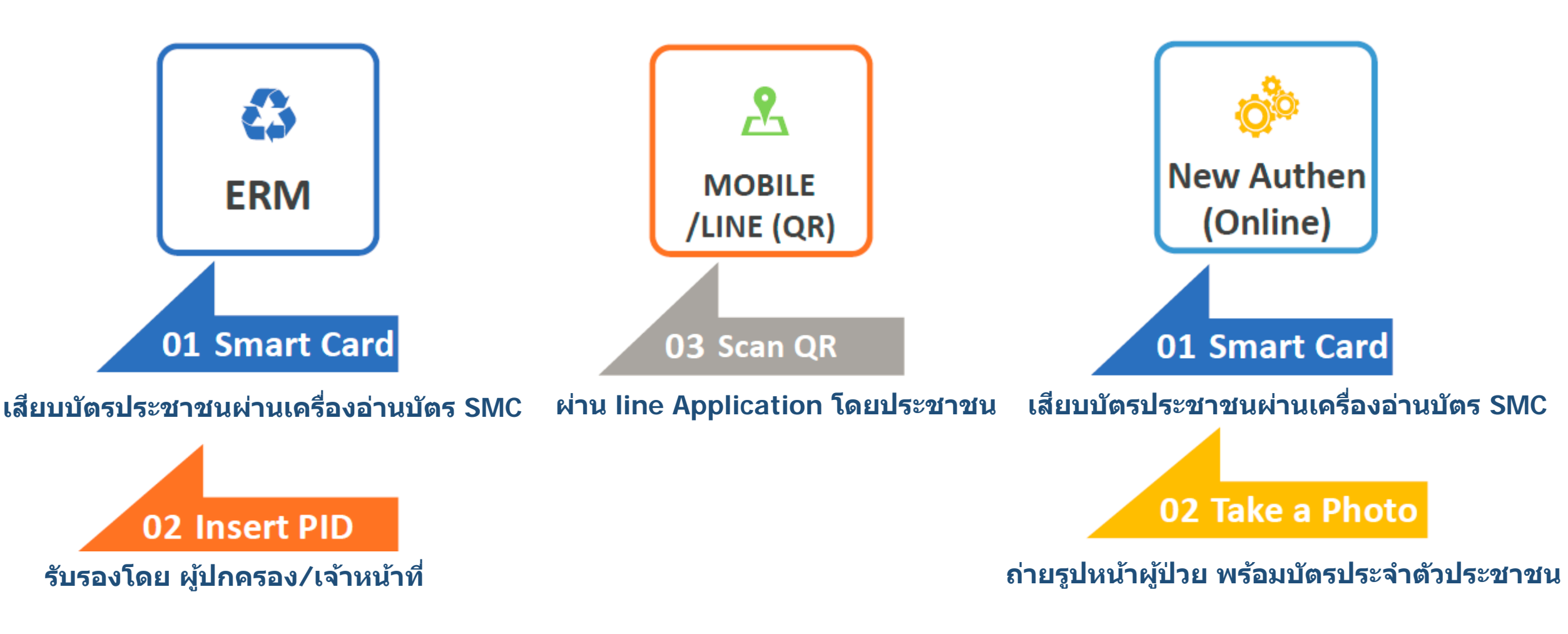

\*\* ทุกระบบต้องยืนยันตัวตน ณ วันที่รับบริการและต้องบันทึกหมายเลขโทรศัพท์ของผู้ป่วย/ผู้ปกครอง

# ขั้นตอนการพิสูจน์ตัวตนเพื่อยืนยันเข้ารับบริการ (Authentication Code)

ERM

| ปัญญังกวามจัด                                                                                                 |                                                                                     |                                                                                                   |                           |   | ERM |
|----------------------------------------------------------------------------------------------------|-------------------------------------------------------------------------------------|---------------------------------------------------------------------------------------------------|---------------------------|---|-----|
| ครวจสอบสิทธิ (เลขประจำดัวประชาชน)<br>ตรวจสอบสิทธิ (ชื่อ-สกล)                                                  | สมหา<br>* เครื่องอ่านมัดา Smart Card : Generi                                       | c EMV Smartcard Reader 0 🕐 ศรรรษสอบสิทธิ 2                                                        |                           | в |     |
| ตรวจสอบส์หลิโดยการพิสูจน์ดัวตน<br>(Smart Card)                                                                | รัญญประชากร (Smart Card)                                                            |                                                                                                   |                           |   |     |
| <ul> <li>ครวจสอบประวทการลงทะเบยนสทร UC</li> <li>ครวจสอบและยืนยับการเข่ารับบริการ<br/>(Authen Code)</li> </ul> | ข้อมูลรายละเอียดบุคคด (Smart Card)<br>เอขประจำดัวประชาชน :                          | เดือนปีเกิด : สิงหาคม 2526                                                                        |                           |   |     |
| ระบบรายงานข้อมูลการลงทะเบียน<br>รวยงามสาปการของซัส Authen Code                                                | ชื่อ-สกุด :<br>สถานภาพบุตคด : มีภูมิสาะนาอยู่ในบ้าน                                 | เพศ : หญิง<br>จิ้ พื่อมู่ตามพระเบียหน้าน : 18/147 หมู่ที่ 5 สาบสมาชกูด สาเคอปากะกรัด              | 150 150<br>14 40<br>10 38 | c |     |
| 🕑 ออกจากระบบ                                                                                                  | วัน เดือน ปี ที่ออกบัตร : 13 พฤศจิกายน 250<br>จังหวัดตามภูมิล่างหา : จังหวัดนนทนุร์ | 52 วัน เดือน ปี ที่บัดรหมดอายุ: 16 สิงหาคม 2571<br>ชัลมูด ณ วันที่: 22 ชันวาคม 2563 เวลา 12:03 น. |                           |   |     |
|                                                                                                    | ชื่อมูดตรวจสอบสีทธิ ณ ปัจจุเว็น ประวัติการแปล้                                      | ัยมแปลงสีทธิประกันสุขภาพ ประวัติการของอน Claim Code (UC)                                          |                           |   |     |
|                                                                                                    | สิทธิที่ให้เอิก                                                                     | สิทธิที่ใช้หมิก : สิทธิทลักประกันสุขภาพแห่งชาติ                                                   |                           |   |     |
| เข้ารับบริการแบบมีบัตรประจำตัวประชา                                                                           | ชน (SMC)                                                                            | ประกทศิทธิบ่อย : ปวงอายุ 12-59 ปี<br>รพัฒน์ครประกัษสุขภาพ : 8914207727                            |                           |   |     |
| 1 คลิญบบ "ตรวจสอบสิทธิการพิสจบ์                                                                               | ອ້າຫນ (Smart Card) "                                                                | วิณรัมรัสสัทธิ์ : 17 พฤษภาคม 2547<br>วินามนคลิตรัสเอย :                                           |                           |   |     |

- คลิกปุ่ม "ตรวจสอบสิทธิ" ระบบจะดึงจากบัตรประจำตัว ประชาชนมาแสดง
- คลิกปุ่ม "การพิสูจน์ตัวตนเพื่อเข้ารับบริการ" (Authen Code)

| ประเภทสิทธิบ่อย :                  | ช่วงอายุ 12-59 ปี                           |
|------------------------------------|---------------------------------------------|
| รพัสนัดรประกัษสุขภาพ เ             | 8914207727                                  |
| วันเริ่มไซ้สิทธิ :                 | 17 พฤษภาคม 2547                             |
| วับหมดสิทธิบ่อน :                  |                                             |
| จังหวัดที่องทะเมื่อหรือหา :        | นสรายสีมา                                   |
| พบ่วยบริการปฐมภูมิ :               | รพ.สด.เหนือดแอ่ หมู่ที่ 13 ตามอเสมา (02768) |
| หน่วยบริการที่รับส่งต่อ :          | รพ.สูงเป็น (10887)                          |
| Model :                            | 1                                           |
| เคริ้งที่เปลี่ยนหน่วยบริการประจำ : | 0                                           |
| หม่วยบริการประจำ :                 | รพ.สุลเนิน (10887) 3                        |
|                                    |                                             |

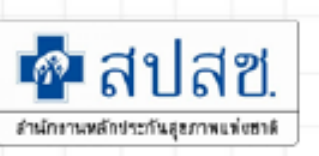

# ขั้นตอนการพิสูจน์ตัวตนเพื่อยืนยันเข้ารับบริการ (Authentication Code)

ERM

สำนักงานหลักประกันสุขภาพแท่งชาติ

| 0       |        |
|---------|--------|
| <br>หนา | จอหลัก |
|         |        |

| ตรวจสอบ            | ang (1        | amis       | ะสาตัวป  | ระชาชน |
|--------------------|---------------|------------|----------|--------|
| คราวสอบ<br>(Authen | ua:Bu<br>Code | มันกา<br>) | รเข้ารับ | บริการ |

รายงานสรุปการขอรหัส Authen Code

ดรวจสอบสีทธิโดยการพิสูจน์ตัวตน (Smart Card)

🔄 ออกจากระบบ

- เลือกประเภทการเข้ารับบริการ
- 2. ระบุเวลาที่เข้ารับการรักษา
- 3. HN CODE
- คีย์หมายเลขโทรศัพท์ของผู้รับบริการ/ผู้ปกครอง/
- ผู้ดูแล
- 5. กดปุ่ม "บันทึก"

หมายเหตุ HN CODE, หมายเลขโทรศัพท์ กรณีที่มีข้อมูล ในระบบ จะแสดงให้อัตโนมัติ

| handerstadies beingen er                               |                                            |                  |                                          |
|--------------------------------------------------------|--------------------------------------------|------------------|------------------------------------------|
| 100 30379+ Y 100 3129+ 20 1-20 M +-                    | - 10 - 1 - 10 - 10 - 10 - 10 - 10 - 10     |                  |                                          |
| นี้อ-สกล :                                             | Contract of the second                     |                  |                                          |
| อายุ คล วันที่เสร้ารับบริศาร :                         | 02 D II 1820 6 70                          |                  |                                          |
| สินเมืองสิน                                            | สินอิหลักประกับสุขภาพมห์เขาดี (อาเวิษการ   | สวมจายสามมีการ 3 | (אירע 3                                  |
| Aufzian :                                              | Sarathu 60 Indysal                         |                  |                                          |
| หม่วยบริการที่ให้บริการ :                              | 3.นครรามสัมว                               |                  |                                          |
| seforationalises Smart card :                          | •                                          | จระหลักปกลือ     | Smart card                               |
| และหน่งจะสารมักประสารประกังวินรอง :                    |                                            |                  |                                          |
| * ผู้รับรอง :                                          | O direas<br>O dire<br>O dire               |                  |                                          |
| ชื่อ-สกอ เป็นกลงอง/ญัญแล/เจ้าหน้าที่ :                 |                                            |                  |                                          |
| * พรามส์มตันธ์ :                                       | กระมาเมือกความสมเห็นร์                     |                  |                                          |
| ແພບທາກເປັກທີ່ສູ່າເພັ່ງພາບຕາແນ່ນຮຸປຈະກຳພັດນີ້ຈະຮ້າງໃນ : | กระสามสีอก่องอุบล                          |                  |                                          |
| * ประเภทการกรัพโมนริศาร :                              | airtar landon shils                        |                  |                                          |
| * u\$rus :                                             | มรักรรมส์ก                                 | กรณาเล็กก        | หรือ พร้อง                               |
|                                                        | เล่ารับอลิการรักสาวรัวไป (OPO/ IPO/<br>PP) | ۲                | (99 \0.94) (090) (090) (090)             |
| 1 1                                                    | การสุนอริกษาในภัพิก (Home<br>Isolation)    | 0                | การผูมสำเขาในไฟก (Home Isolation)        |
| 1                                                      | AnsquathenTurparu (Community<br>Isolation) | 0                | การแล้งกระวันรุณชะ (Community Isolation) |
|                                                        |                                            |                  |                                          |
| L                                                      | Contraction of the second                  | 2                |                                          |
| วันสัมชักรับการรักษา :                                 | (20/1.1/2004 ) isan : [13:54               | 2                |                                          |
| ໃນຄົດກຳລົມຄາວຣັກທາ :<br>HN CODE :                      | 26/12/2004 Dam : 13(54                     | 2                |                                          |

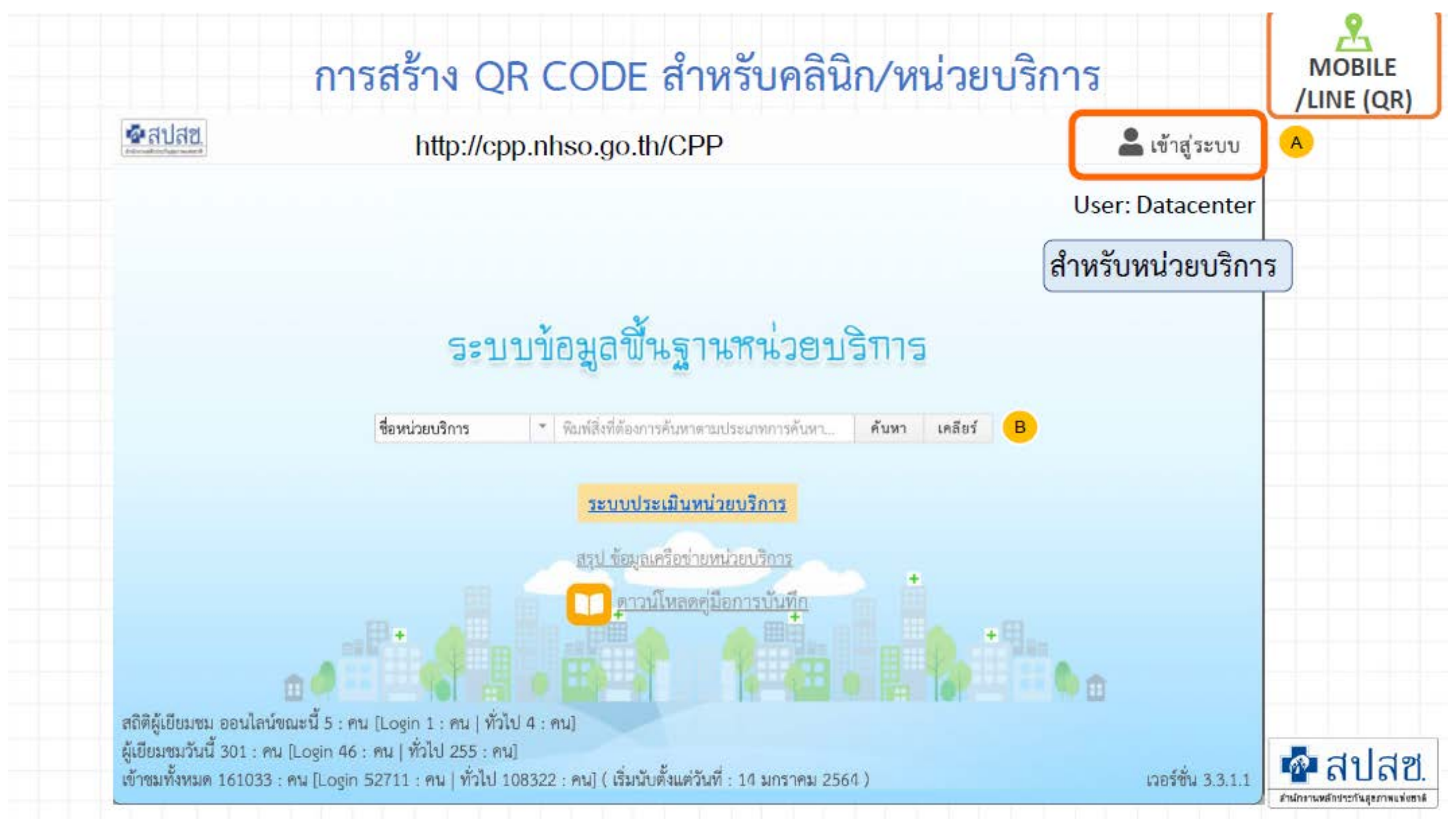

## การสร้าง QR CODE สำหรับคลินิก/หน่วยบริการ

A

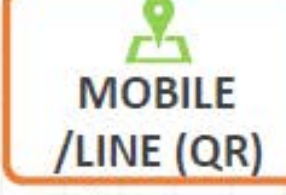

สำนักงานหลักประกันสุขภาพแห่งฮาดิ

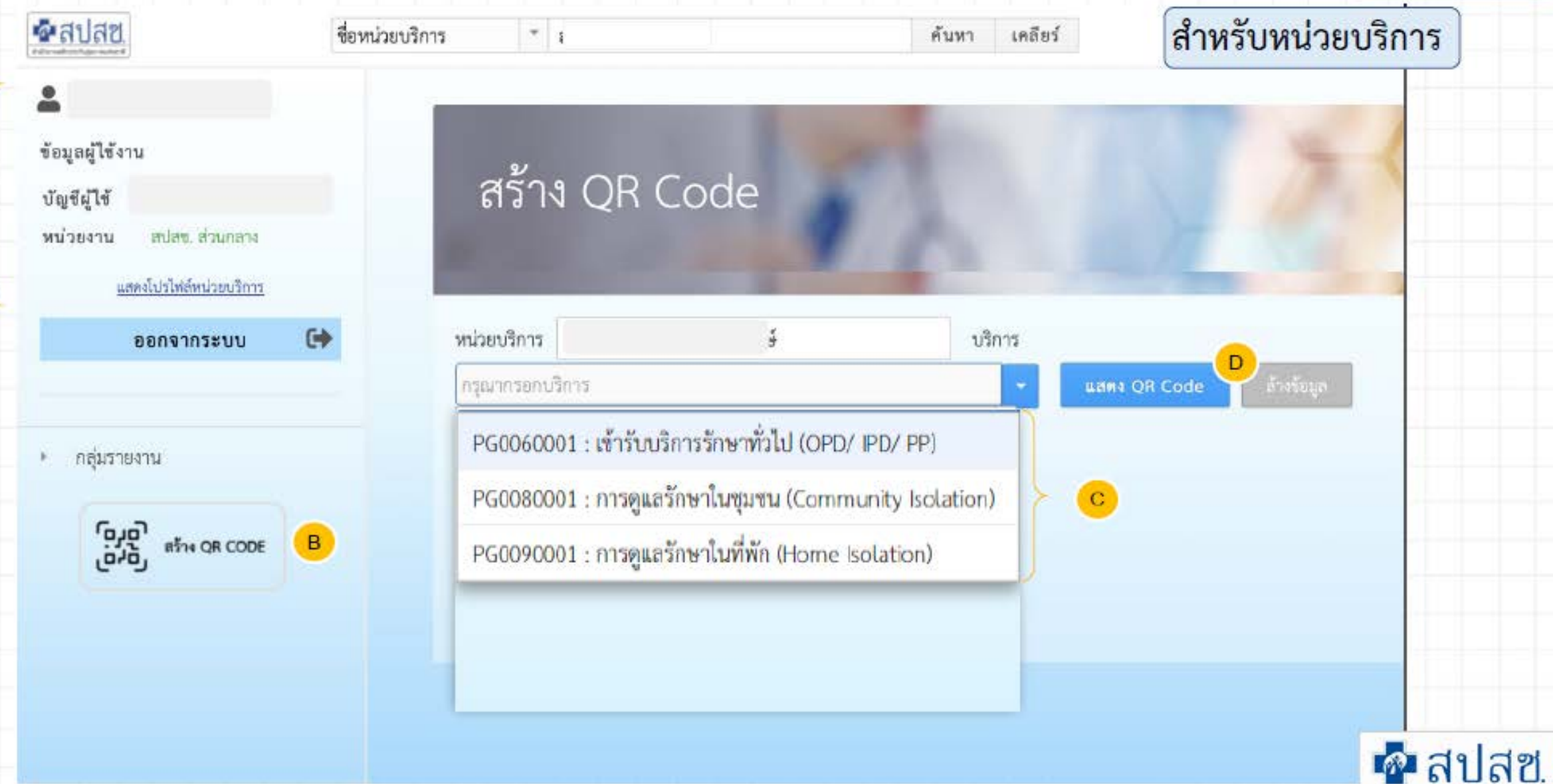

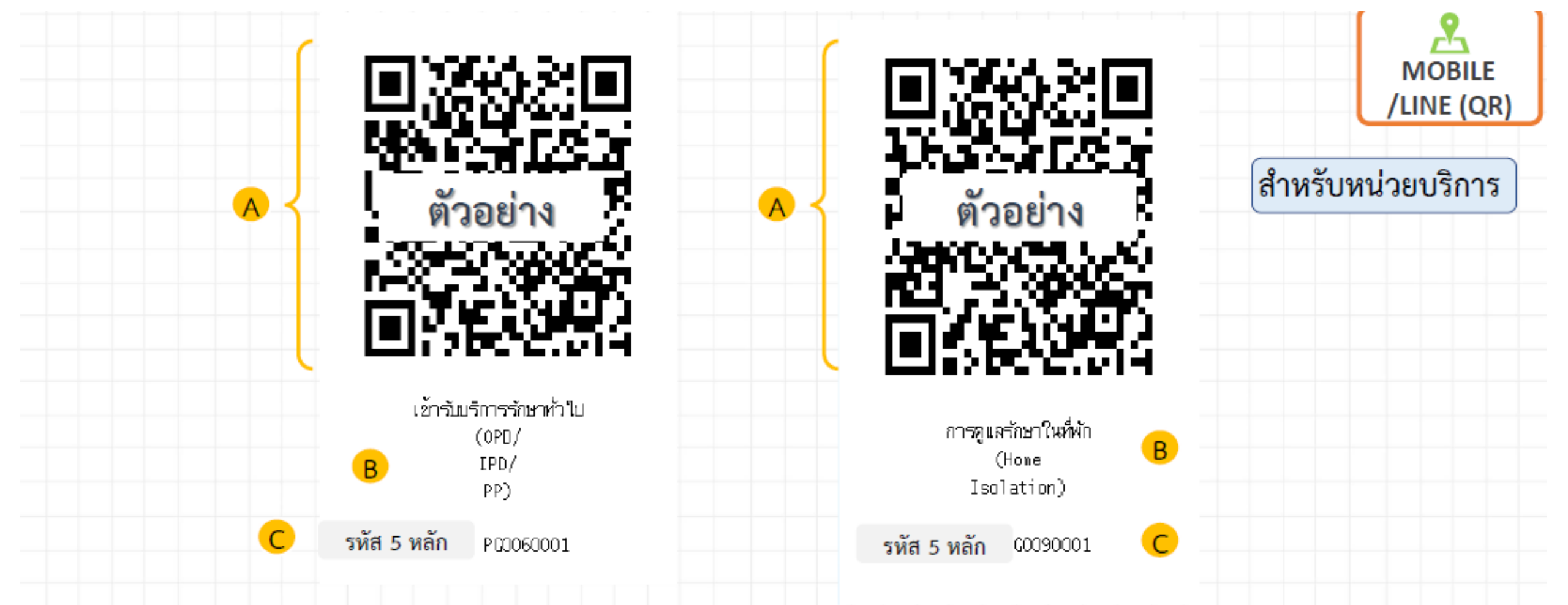

## <u>ข้อควรระวัง</u>

เนื่องจากมีการเปลี่ยนประเภทบริการใหม่ตั้งแต่วันที่ 1 มกราคม 2565 ดังนั้น QR CODE เดิมจะไม่สามารถใช้งานได้ หน่วยบริการต้องทำการสร้าง QR CODE ใหม่อีกครั้ง

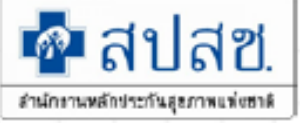

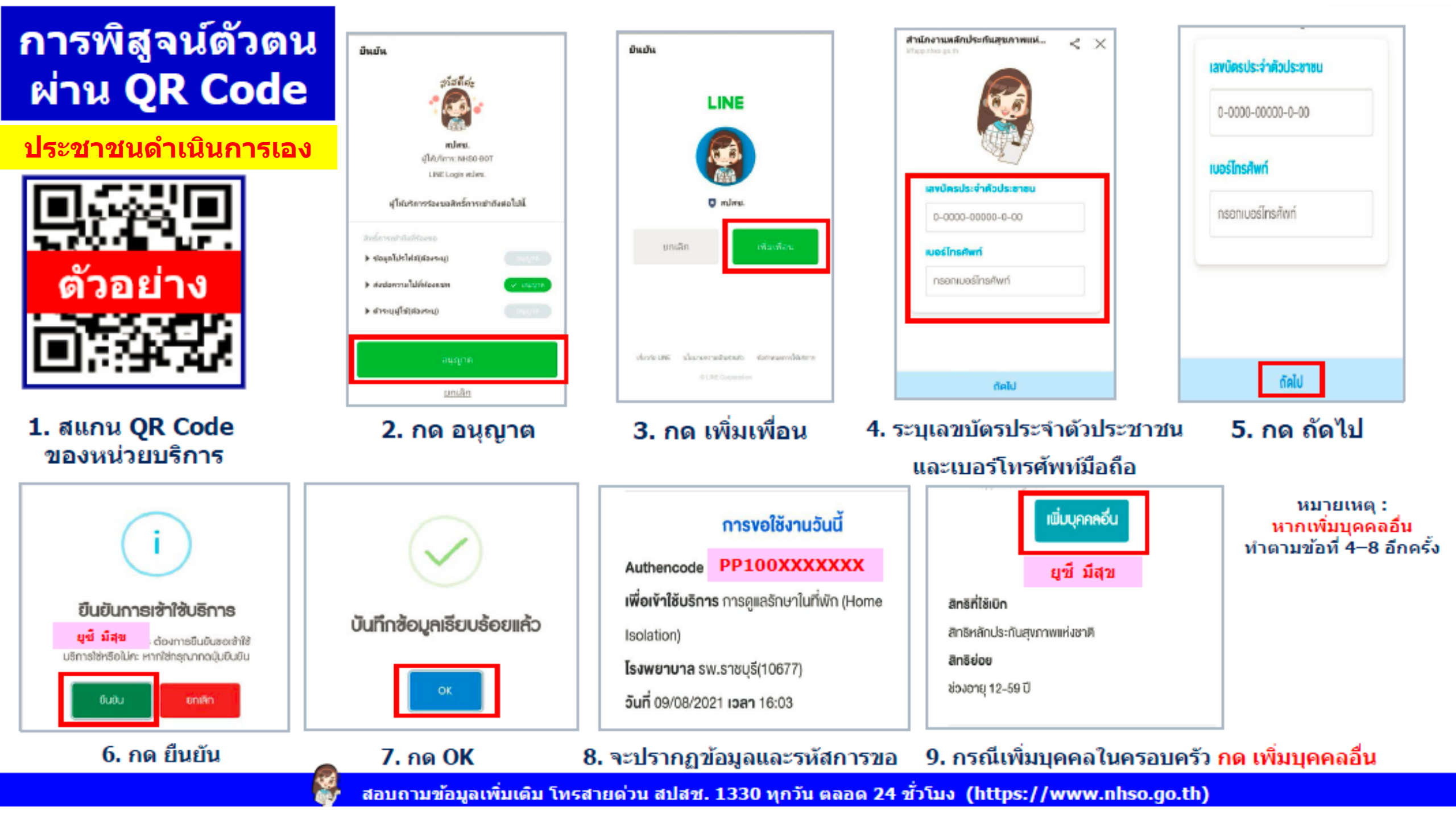

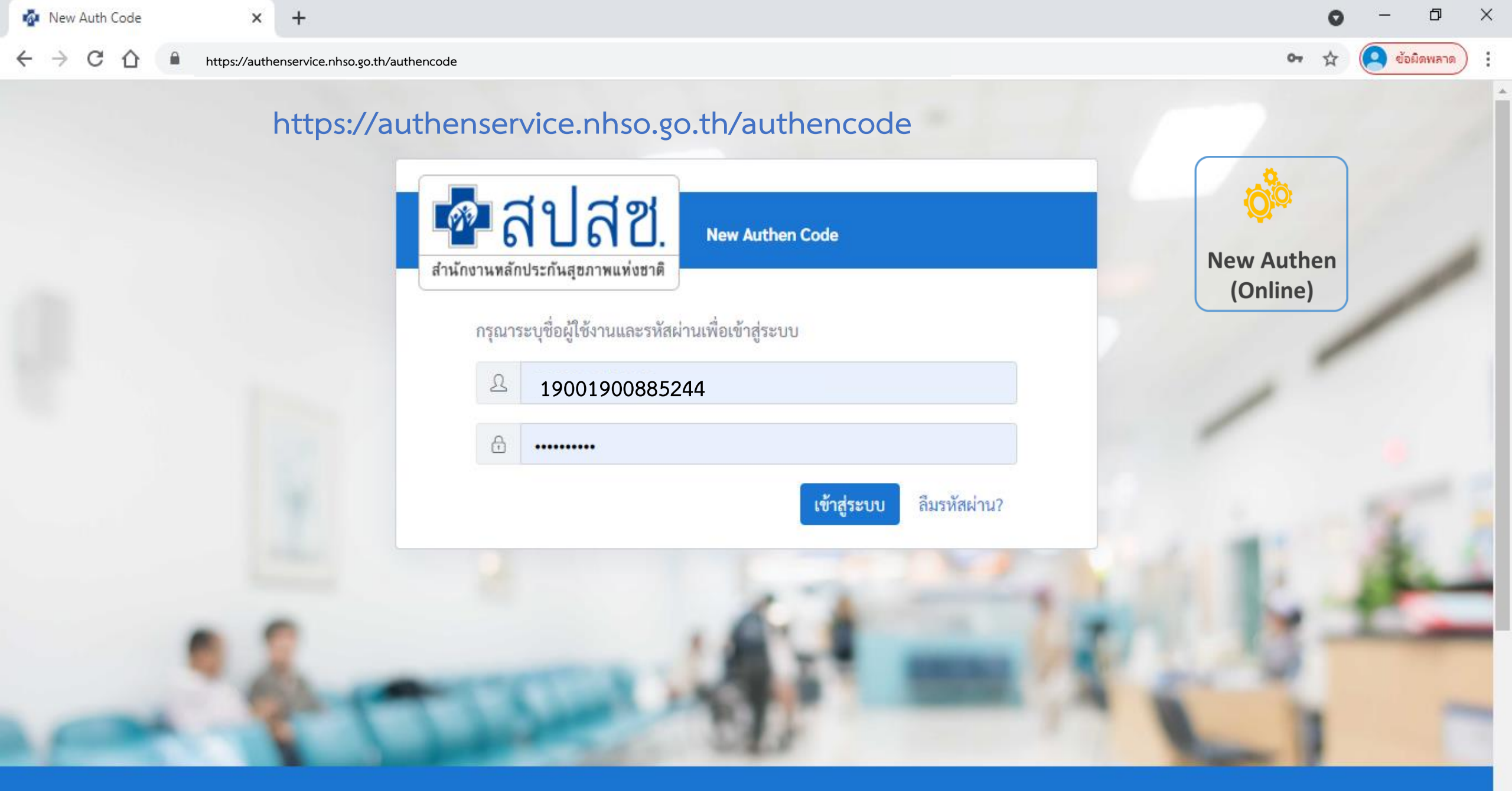

ระบบตรวจสอบและยืนยันการเข้ารับบริการ New Authen Code : Version 1.0.2-SNAPSHOT เวลา 27/8/2564 01:04:33 น.

| 💁 สปสช.                                | 🗮 ระบบตรวจสอบสิทธิและยืนยันการเข้ารับบ                                                  | ริการ New Authen Code | ana anitari vitara an                    | <b>®</b> |
|----------------------------------------|-----------------------------------------------------------------------------------------|-----------------------|------------------------------------------|----------|
| 🚭 ตรวจสอบและยืนยันการเข้ารับ<br>บริการ | Home / Authen Code / เข้ารับบริการ Authe                                                | n Code                |                                          |          |
| 🤇 ค้นหา/แก้ไข ข้อมูลการรับบริการ       | ตรวจสอบและยืนยันการเข้ารับบริการ Auth                                                   | nen Code              |                                          |          |
| 🕑 ประวัติ Authen Code รายบุคคล         | <ul> <li>ยืนยันตัวตนด้วยบัตร Smart Card</li> </ul>                                      |                       |                                          |          |
| เ⊿ีรายงาน                              | เครื่องอ่านบัตร Smart Card                                                              | Feitian SCR301 0 🗢    | <b>Q</b> ตรวจสอบข้อมูลจากบัตร Smart Card |          |
| 6                                      | <ul> <li>ยืนยันตัวตนด้วยเลขประจำตัวประชาช<br/>กรอกเลขประจำตัวประชาชน 13 หลัก</li> </ul> | น ແລະรູປภาพ           | Q ค้นหา                                  |          |
|                                        |                                                                                         |                       |                                          |          |
| <                                      | © Copyright 2021 สำนักงานหลักประกันสุขภาท                                               | งแห่งชาติ             |                                          |          |

| 🗖 สปสช.                                | = ระบบตรวจสอบสิทธิและยืนยันการเข้ารับบริการ New Authen Code                                             |   | j |
|----------------------------------------|----------------------------------------------------------------------------------------------------|---|---|
| 分 ตรวจสอบและยืนยันการเข้ารับ<br>บริการ | Home / Authen Code / เข้ารับบริการ Authen Code                                                          |   |   |
| 🔍 ค้นหา/แก้ไข ข้อมูลการรับบริการ       | ตรวจสอบและยืนยันการเข้ารับบริการ Authen Code                                                            | 7 | F |
| 🕑 ประวัติ Authen Code รายบุคคล         | ยืนยันตัวตนด้วยบัตร Smart Card                                                                          |   |   |
| 🗠 รายงาน                               | เครื่องอ่านบัตร Smart Card<br><pre></pre>                                                               |   |   |
|                                        | <ul> <li>ยืนยันตัวตนด้วยเลขประจำตัวประชาชน และรูปภาพ</li> <li>กรอกเลขประจำตัวประชาชน 13 หลัก</li> </ul> |   |   |
|                                        |                                                                                                    |   |   |

| 📃 ระบบตรวจสอบสิทธิและยืนยัน                                                   | การเข้ารับบริการ New Auth                                                                                                    | nen Code                                                                                                    |                                                                                                    |                                                                                                    |
|-------------------------------------------------------------------------------|----------------------------------------------------------------------------------------------------|----------------------------------------------------------------------------------------------------|----------------------------------------------------------------------------------------------------|----------------------------------------------------------------------------------------------------|
| Home / Authen Code / เข้ารับบร์                                               | รัการ Authen Code                                                                                                    |                                                                                                    |                                                                                                    |                                                                                                    |
| ตรวจสอบและยืนยันการเข้ารับ                                                    | บริการ Authen Code                                                                                                    |                                                                                                    |                                                                                                    |                                                                                                    |
| ยืนยันตัวตนด้วยบัตร Smar                                                      | t Card                                                                                                    |                                                                                                    |                                                                                                    |                                                                                                    |
| เครื่องอ่านบัตร Smart Card                                                    | Feit<br>🗸 ວ່                                                                                                    | tian SCR301 0<br>เานภาพใบหน้าจากบัตร                                                                                                    | <b>କ</b> ସ୍ଥା ସେହ                                                                                                    | เวจสอบข้อมูลจากบัตร Smart Card                                                                                                    |
| <ul> <li>ยืนยันตัวตนด้วยเลขประจำ</li> <li>กรอกเลขประจำตัวประชาชน 1</li> </ul> | ตัวประชาชน และรูปภาพ<br>3 หลัก                                                                                                    |                                                                                                    | ุ Q ค้า                                                                                                    | มหา                                                                                                    |
| ข้อมูลรายละเอียดบุคคล                                                         |                                                                                                    |                                                                                                    |                                                                                                    |                                                                                                    |
|                                                                               | เลขประจำตัวประชาชน<br>ชื่อ-นามสกุล<br>เดือนปีเกิด<br>สิทธิหลัก<br>ที่อยู่                                                                                                    | nanovani<br>naintyrenali<br>konstra<br>naintaininku<br>irazelitikina anderie                                                                                                    | เพศ<br>อายุ<br>สิทธิย่อย                                                                                                    |                                                                                                    |
|                                                                               | <ul> <li>ระบบตรวจสอบสิทธิและยืนยัน</li> <li>Home / Authen Code / เข้ารับบรี</li> <li>ตรวจสอบและยืนยันการเข้ารับ</li> <li>ยืนยันตัวตนด้วยบัตร Smart<br/>เครื่องอ่านบัตร Smart Card</li> <li>ยืนยันตัวตนด้วยเลขประจำ<br/>กรอกเลขประจำตัวประชาชน 1</li> <li>ข้อมูลรายละเอียดบุคคล</li> <li>มีนี้มีมีสุรายละเอียดบุคคล</li> </ul> | <ul> <li>ระบบตรวจสอบสิทธิและยืนยันการเข้ารับบริการ New Auth</li> <li>Home / Authen Code / เข้ารับบริการ Authen Code</li> <li>ตรวจสอบและยืนยันการเข้ารับบริการ Authen Code</li> <li>ยืนยันตัวตนด้วยบัตร Smart Card</li> <li>เครื่องอ่านบัตร Smart Card</li> <li>ยืนยันตัวตนด้วยเลขประจำตัวประชาชน และรูปภาพ</li> <li>กรอกเลขประจำตัวประชาชน 13 หลัก</li> <li>ข้อมูลรายละเอียดบุคคล</li> <li>เลขประจำตัวประชาชน</li> <li>เลขประจำตัวประชาชน</li> </ul> | <ul> <li>ระบบตรวจสอบสิทธิและยืนยันการเข้ารับบริการ New Authen Code</li> <li>Home / Authen Code / เข้ารับบริการ Authen Code</li> <li>ตรวจสอบและยืนยันการเข้ารับบริการ Authen Code</li> <li>อินยันตัวตนด้วยบัตร Smart Card</li> <li>Feitian SCR301 0</li> <li>อำนภาพใบหน้าจากบัตร</li> </ul> | <ul> <li>ระบบตรวจสอบสิทธิและยืนยันการเข้ารับบริการ New Authen Code</li> <li>Home / Authen Code / เข้ารับบริการ Authen Code</li> <li>ตรวจสอบและยืนยันการเข้ารับบริการ Authen Code</li> <li>ยินยันตัวตนด้วยบัตร Smart Card</li> <li>เครื่องอ่านบัตร Smart Card</li> <li>คะไม่อนนักรงานส่วยเลยประจำดัวประชาชน และรูปภาพ</li> <li>กรอกเลขประจำดัวประชาชน 13 หลัก</li> <li>ข้อมูลรายละเอียดบุคคล</li> <li>เลขประจำดัวประชาชน<br/>เสื่อเป็เกิด<br/>ลหธิหลัก<br/>ห้อยู่</li> </ul> |

| 🗖  New Auth Code                                             | :         | × +                                            |                                                                          |                |                             |     |         |              |             |              |             |    | _         | ð       | × |
|--------------------------------------------------------------|-----------|------------------------------------------------|--------------------------------------------------------------------------|----------------|-----------------------------|-----|---------|--------------|-------------|--------------|-------------|----|-----------|---------|---|
| $\leftarrow$ $\rightarrow$ $C$ $\textcircled{o}$ https://aut | thenservi | ce.nhso.go.th/authencode                       |                                                                          |                | Ũ                           | э с | 2 56    | 5            | ABP         | RP           | 3           | £≘ | Ē         |         |   |
| 💀 สปสช.                                                      | ≡         | ระบบตรวจสอบสิทธิและยืนยันก                     | ารเข้ารับบริการ New Authen Code                                          |                |                             |     |         |              |             |              |             |    |           | Ø       |   |
| ・ ตรวจสอบและยืนยันการเข้ารับ<br>บริการ                       |           | ข้อมลการเข้ารับบริการ                          |                                                                          |                |                             |     |         |              |             |              |             |    |           |         | ] |
| 🔍 ค้นหา/แก้ไข ข้อมูลการรับบริการ                             | $\geq_1$  | U                                              |                                                                          |                |                             |     |         |              |             |              |             |    |           |         |   |
| 🖱 ประวัติ Authen Code รายบุคคล                               |           | เบอร์โทรศัพท์มือถือผู้เข้ารับ<br>บริการ/ญาติ * | กรอกเฉพาะตัวเลข                                                          | เบอร์<br>บริกา | โทรศัพท์ผู้เข้าร่<br>ร/ญาติ | รับ |         | หากมีมา      | กกว่า 1 เบ  | เอร์ให้ใส่ , | ค้น         |    |           |         |   |
| ี่ ๔ รายงาน ∢                                                |           | วันที่เข้ารับบริการ<br>ประเภทการเข้ารับบริการ  | 30/12/2564<br>บริการด้านสร้างเสริมสุขภาพและป้องกันโรค (PP)และบริการอื่นๆ | เวลา           | *                           |     |         | 19           | : 00        |              |             |    |           |         |   |
|                                                              |           | บริการ *                                       | บริการหลัก                                                               |                | กรุณาเลือก                  |     | บริกา   | 5504         |             |              |             |    |           |         |   |
|                                                              |           |                                                | เข้ารับบริการรักษาทั่วไป (OPD/ IPD/ PP)                                  |                | <b>~</b>                    |     | เข้ารับ | บริการรักษ   | าทั่วไป (Of | PD/ IPD/     | PP)         |    |           |         |   |
|                                                              |           |                                                | การดูแลรักษาในที่พัก (Home Isolation)                                    |                |                             |     | การดูเ  | เลรักษาในที่ | พัก (Hom    | e Isolatio   | on)         |    |           |         |   |
|                                                              |           |                                                | การดูแลรักษาในชุมชน (Community Isolation)                                |                |                             |     | การดูเ  | เลรักษาในชุ  | มชน (Con    | nmunity      | Isolation   | 1) |           |         |   |
|                                                              |           |                                                |                                                                          |                |                             |     |         |              | Ţ           |              |             |    |           |         |   |
|                                                              |           | ยกเลิก                                         |                                                                          |                |                             |     |         |              |             | ĩ            | บันทึก(ร่าง | ı) | บันทึก/ยื | นยันส่ง |   |
| <                                                            | ©O        | Copyright 2021 สำนักงานหลักประ                 | กันสุขภาพแห่งชาติ                                                        |                |                             |     |         |              |             |              |             |    | 18/37     |         |   |

| New Auth Code 🗙                                            | +                                                                                                    |                  | 0   | - c       | p > | × |
|------------------------------------------------------------|----------------------------------------------------------------------------------------------------|------------------|-----|-----------|-----|---|
| $\leftarrow$ $\rightarrow$ C $\triangle$ https://authenser | vice.nhso.go.th/authencode                                                                                                    | 0 <del>7</del> 7 | ☆ 🤇 | 🧕 ข้อมิดพ | חרא | : |
| -<br>สามสีช.<br>สามักรามหลีกข้างสามาร์กาม                  | 🗮 ระบบตรวจสอบสิทธิและยืนยันการเข้ารับบริการ New Authen Code                                                                                     |                  |     |           | ø   |   |
| 台 ตรวจสอบและยืนยันการเข้ารับ<br>บริการ                     | Home / Authen Code / เข้ารับบริการ Authen Code                                                                                                  |                  |     |           |     | - |
| 🤇 ค้นหา/แก้ไข ข้อมูลการรับบริการ                           | ตรวจสอบและยืนยันการเข้ารับบริการ Authen Code                                                                                                    |                  |     |           | Z   |   |
| ประวัติ Authen Code รายบุคคล                               | 🔿 ยืนยันตัวตนด้วยบัตร Smart Card                                                                                                    |                  |     |           |     |   |
| รายงาน 🔇                                                   | เครื่องอ่านบัตร Smart Card<br>มีสามารถเชื่อมต่อ Smart Card ได้ โปรดตรวจ<br>สอบ Agent ของท่านว่าทำงานอยู่หรือไม่                                 |                  |     |           |     |   |
|                                                            | <ul> <li>ยืนยันตัวตนด้วยเลขประจำตัวประชาชน และรูปภาพ</li> <li>กรอกเลขประจำตัวประชาชน 13 หลัก</li> <li>10xxxxxxx1523</li> <li>Q ค้นหา</li> </ul> |                  |     |           |     |   |
|                                                            |                                                                                                    |                  |     | 8         |     |   |

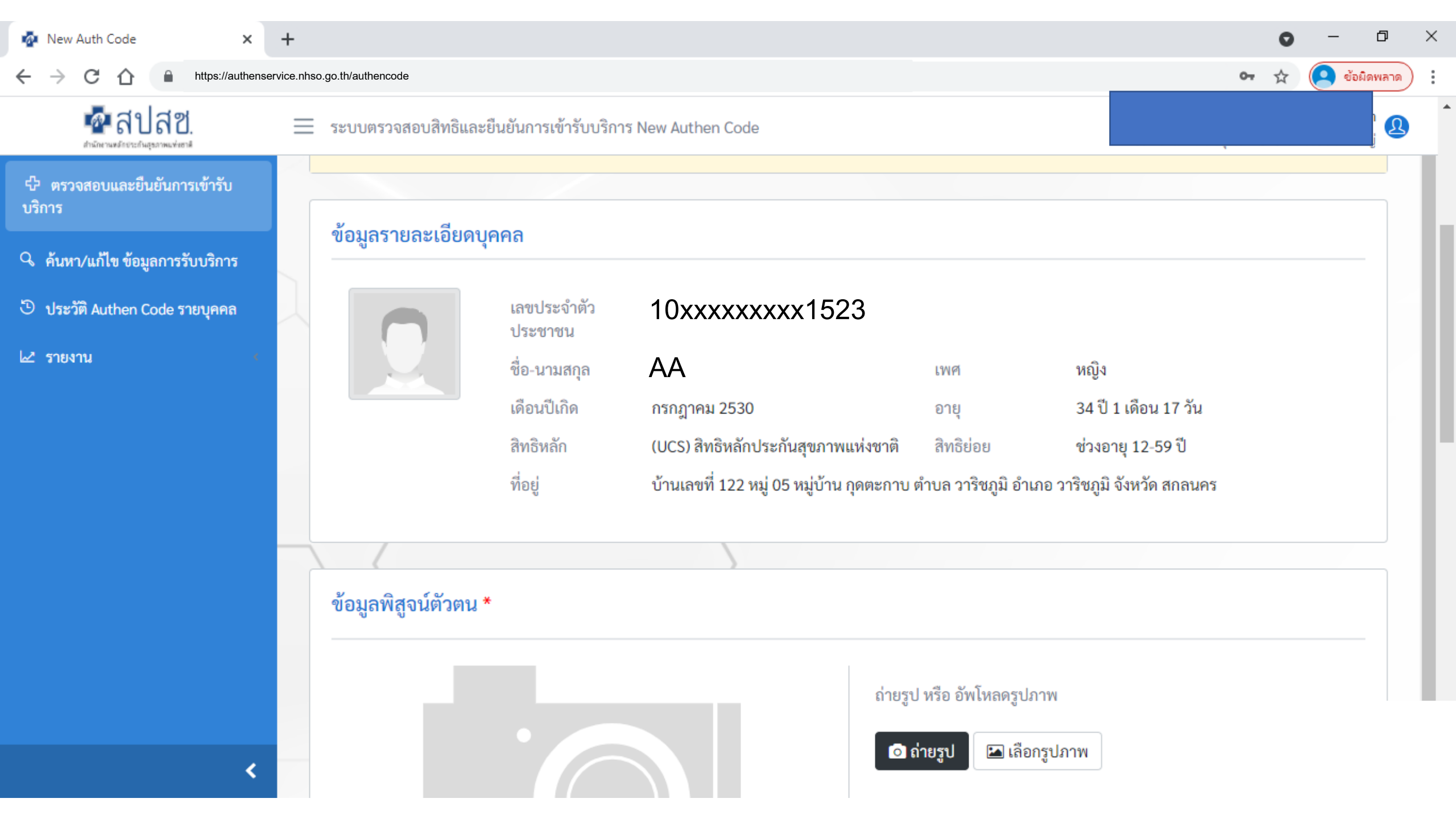

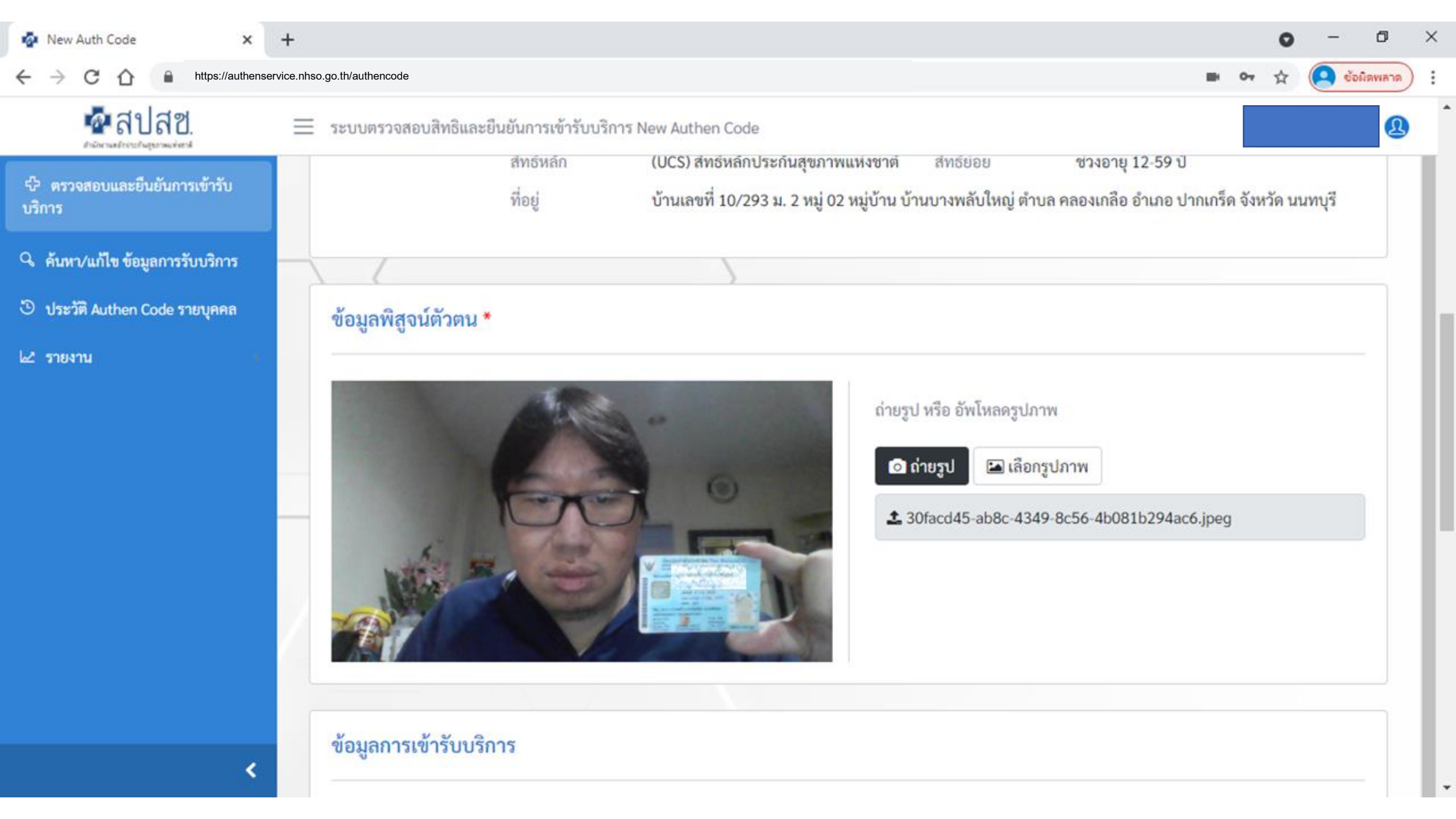

| 🗖  New Auth Code                           |            | × +                                            |                                                            |             |                             |            |     |          |            |            |             |            |    | _        | ð        | ×      |
|--------------------------------------------|------------|------------------------------------------------|------------------------------------------------------------|-------------|-----------------------------|------------|-----|----------|------------|------------|-------------|------------|----|----------|----------|--------|
| $\leftarrow$ $\rightarrow$ C $$ https://au | uthenservi | ce.nhso.go.th/authencode                       |                                                            |             |                             | P          | Q   | ٢ô       |            | ABP        | RP          | €          | €≣ | Ē        |          |        |
| 💀 สปสช.                                    | ≡          | ระบบตรวจสอบสิทธิและยืนยันก                     | ารเข้ารับบริการ New Authen Code                            |             |                             |            |     |          |            |            |             |            |    |          |          | 2      |
| 🗘 ตรวจสอบและยืนยันการเข้ารับ<br>บริการ     |            | ข้อมลการเข้ารับบริการ                          |                                                            |             |                             |            |     |          |            |            |             |            |    |          |          | ן<br>ן |
| 🔍 ค้นหา/แก้ไข ข้อมูลการรับบริการ           | $\geq$     | U                                              |                                                            |             |                             |            |     |          |            |            |             |            |    |          |          | 4      |
| 🕑 ประวัติ Authen Code รายบุคคล             |            | เบอร์โทรศัพท์มือถือผู้เข้ารับ<br>บริการ/ญาติ * | กรอกเฉพาะตัวเลข                                            | ן<br>נ<br>נ | บอร์โทรศัพท์<br>มริการ/ญาติ | ผู้เข้ารับ |     | 1        | หากมีมาก   | เกว่า 1 เบ | อร์ให้ใส่ , | คัน        |    |          |          |        |
| 🗠 รายงาน 🤞                                 |            | วันที่เข้ารับบริการ                            | 30/12/2564                                                 | Ľ           | วลา *                       |            |     |          | 19         | : 00       |             |            |    |          |          |        |
|                                            |            | ประเภทการเข้ารับบริการ                         | บริการด้านสร้างเสริมสุขภาพและป้องกันโรค (PP)และบริการอื่นๆ |             |                             |            |     |          |            |            |             |            |    |          |          |        |
|                                            |            | บริการ *                                       | บริการหลัก                                                 |             | กรุณาเลื                    | อก         | ບຈິ | ์การรอ   | 4          |            |             |            |    |          |          |        |
|                                            |            |                                                | เข้ารับบริการรักษาทั่วไป (OPD/ IPD/ PP)                    |             | <b>~</b>                    |            | เข้ | ารับบริเ | าารรักษา   | ทั่วไป (OF | PD/ IPD/    | PP)        |    |          |          |        |
|                                            |            |                                                | การดูแลรักษาในที่พัก (Home Isolation)                      |             |                             |            | กา  | รดูแลรั  | ักษาในที่เ | พัก (Hom   | e Isolati   | on)        |    |          |          |        |
|                                            |            |                                                | การดูแลรักษาในชุมชน (Community Isolation)                  |             |                             |            | กา  | รดูแลรั  | ักษาในชุง  | มชน (Con   | nmunity     | Isolation  | n) |          |          |        |
|                                            |            |                                                |                                                            |             |                             |            |     |          |            | Ţ          |             |            |    |          |          |        |
|                                            |            | ຍກເລີກ                                         |                                                            |             |                             |            |     |          |            |            | ĩ           | บันทึก(ร่า | ۹) | บันทึก/ข | ในยันส่ง |        |
| 2                                          | © O        | Copyright 2021 สำนักงานหลักประ                 | กันสุขภาพแห่งชาติ                                          |             |                             |            |     |          |            |            |             |            |    | 22       |          |        |

| 🐼 New Auth Code 🗙                                             | n Ne        | ew Auth Code       | ×   +                             |               |                              |                      | • - • ×          |
|---------------------------------------------------------------|-------------|--------------------|-----------------------------------|---------------|------------------------------|----------------------|------------------|
| $\leftrightarrow$ $\rightarrow$ C $\triangle$ https://authens | service.nhs | o.go.th/authencode |                                   |               |                              | ٥                    | 🔹 🖈 🙁 ข้อผิดพลาด |
| 🔤 สปสช.<br>สามักราชส์อย่าวส่วนสุขภาพแห่งชาติ                  | =           | ระบบตรวจสอบสิท     | เธิและยืนยันการเข้ารับบริการ Ne   | w Authen Code |                              |                      | Q                |
| 🗘 ตรวจสอบและยืนยันการเข้ารับ<br>บริการ                        |             | ข้อมูลการเข้ารับบ  | ริการ Authen Code                 |               |                              |                      | ^                |
| 🔍 ค้นหา/แก้ไข ข้อมูลการรับบริการ                              |             | เลขประจำตัวประจ    | ชาชน 13 หลัก                      |               | วันที่เข้ารับบริการ เริ่มต้น | สิ้นสุด              |                  |
| ประวัติ Authen Code รายบุคคล                                  |             | ประเภทการเข้ารับ   | บริการ                            |               | สถานะการบันทึกข้อมูล         |                      |                  |
| ่⊿ี่รายงาน ≮                                                  |             | เลือกทั้งหมด       |                                   | \$            | เลือกทั้งหมด                 |                      | +                |
|                                                               |             | Q ค้นหา            | เคลียร์ข้อมูล                     |               |                              |                      |                  |
|                                                               |             |                    |                                   |               |                              |                      |                  |
|                                                               |             | ผลการค้นหาตามเ     | งื่อนไขรายการที่ 1 - 7 จากทั้งหมด | า 7 รายการ    |                              |                      |                  |
|                                                               |             | ลำดับ              | เลขประจำตัวประชาชน                | ชื่อ-นามสกุล  | วันและเวลาที่เข้ารับบริการ   | สถานะการบันทึกข้อมูล | การดำเนินการ     |
|                                                               |             | <b>Q</b> 1         | 10xxxxxxxx1523                    | AA            | 25/8/2564 20:03:57 u.        | รอยืนยัน             |                  |
|                                                               |             | Q 2                | 10xxxxxxxx1524                    | BB            | 25/8/2564 11:39:58 u.        | ยืนยันแล้ว           |                  |
| <                                                             |             | <b>Q</b> 3         | 10xxxxxxxx1525                    | CC            | 24/8/2564 15:18:00 u.        | ยืนยันแล้ว           |                  |

| 💀 New Auth Code 🛛 🗙                                            | 💀 New Auth Code × +                                         | • – • ×          |
|----------------------------------------------------------------|-------------------------------------------------------------|------------------|
| $\leftrightarrow$ $\rightarrow$ C $\triangle$ https://authense | rvice.nhso.go.th/authencode                                 | 🕶 🛧 🦲 ย้อมิดพลาด |
| 💀 สปสช.                                                        | 📃 ระบบตรวจสอบสิทธิและยืนยันการเข้ารับบริการ New Authen Code | <b>Q</b>         |
| 母 ตรวจสอบและยืนยันการเข้ารับ<br>บริการ                         | ค้นหาประวัติ Authen Code รายบุคคล                           |                  |
| 🔍 ค้นหา/แก้ไข ข้อมูลการรับบริการ                               | เลขประจำตัวประชาชน 13 หลัก                                  |                  |
| ประวัติ Authen Code รายบุคคล                                   | <b>Q คนหา</b> เคลยรขอมูล                                    |                  |
| <ul> <li>รายงาน</li> </ul>                                     |                                                             |                  |

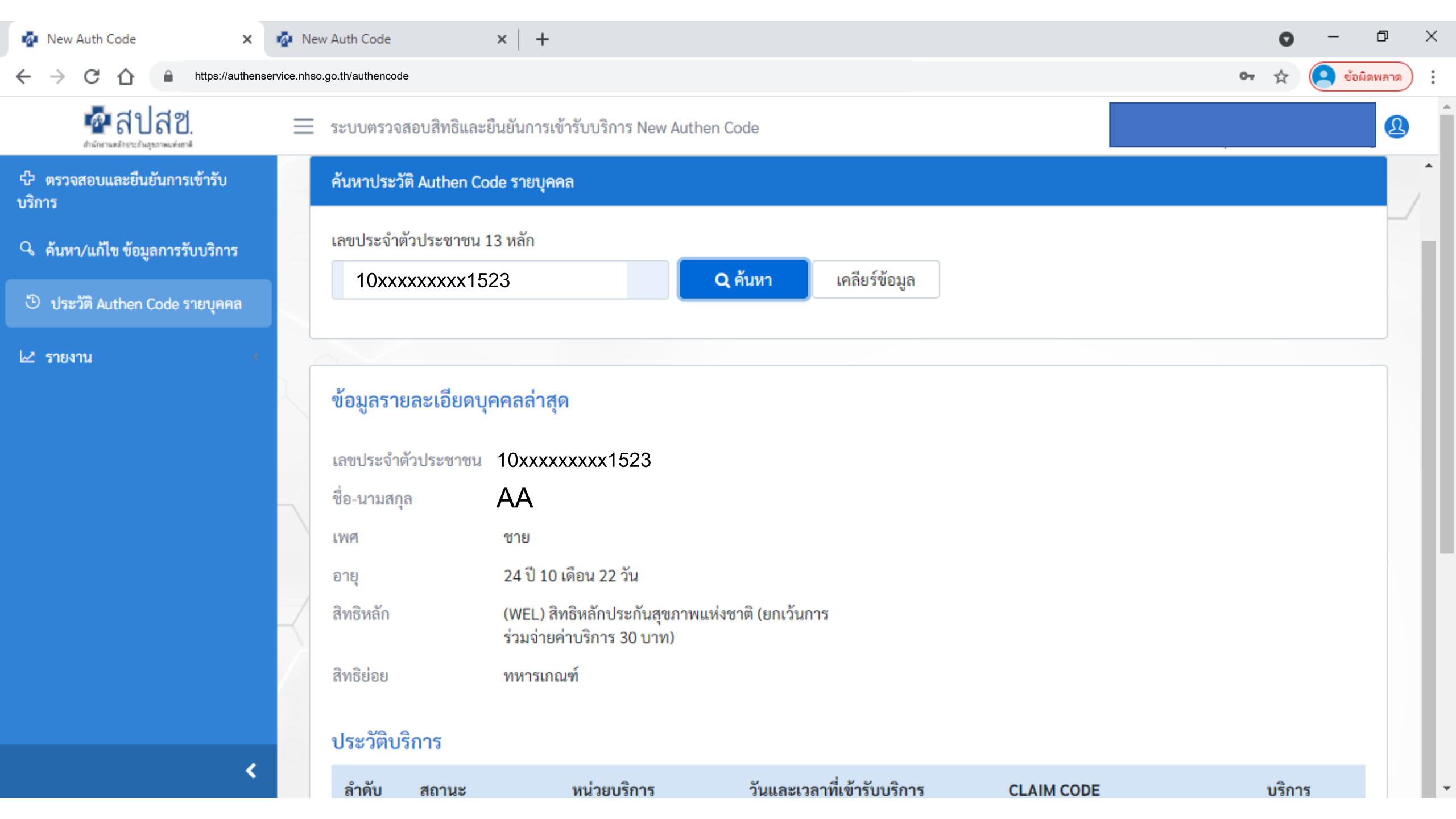

| 🗖 🛛 🧟 New Auth Code                                               | ×        | +                 |                |                                                        |                            |              |                | -                                              | ð | $\times$ |
|-------------------------------------------------------------------|----------|-------------------|----------------|--------------------------------------------------------|----------------------------|--------------|----------------|------------------------------------------------|---|----------|
| $\leftarrow$ $ ightarrow$ $ m C$ $ m \widehat{G}$ https://authens | service. | .nhso.go.th/authe | encode         |                                                        |                            | P to 🔍       | ABP RP         | \$ \ <≏ ⊕                                      |   |          |
| 💀 สปสช.                                                           | Ξ        | ระบบตรวจ          | สอบสิทธิและยึ  | นยันการเข้ารับบริการ New Authen Code                   |                            |              |                |                                                | Q | )        |
| や ตรวจสอบและยืนยันการเข้ารับ<br>บริการ                            |          | เพศ<br>อายุ       |                | ชาย<br>28 ปี 10 เดือน 27 วัน                           |                            |              |                |                                                |   |          |
| 🤇 ค้นหา/แก้ไข ข้อมูลการรับบริการ                                  |          | สิทธิหลัก         |                | (SSS) สิทธิประกันสังคม                                 |                            |              |                |                                                |   |          |
| 🕒 ประวัติ Authen Code รายบุคคล                                    |          | ສິກຣີຍ່ອຍ         |                | สิทธิเบิกกองทุนประกันสังคม (ผู้ประกั                   | นตน)                       |              |                |                                                |   |          |
| เ⊿ รายงาน ∢                                                       |          | ประวัติบ          | ริการ          |                                                        |                            |              |                |                                                |   |          |
|                                                                   |          | ลำดับ             | สถานะ          | หน่วยบริการ                                            | วันและเวลาที่เข้ารับบริการ | CLAIM CODE   |                | บริการ                                         |   |          |
|                                                                   |          | 1                 | ยืนยันแล้ว     | 05319 : รพ.สต.เฉลิมพระเกียรติ 60<br>พรรษา นวมินทราชินี | 17/12/2564 17:06:00 น.     | PP1015363204 | PG00           | 010067 : คัดกรองโควิดอื่นะ                     | 1 |          |
|                                                                   |          | 2                 | ยืนยันแล้ว     | 05319 : รพ.สต.เฉลิมพระเกียรติ 60<br>พรรษา นวมินทราชินี | 17/12/2564 17:05:00 น.     | PP1015364027 | PG00<br>ทั่วไป | 060001 : เข้ารับบริการรักษ<br>J (OPD/ IPD/ PP) | n |          |
|                                                                   | Z        | 3                 | ยืนยันแล้ว     | 14354 : รพ.ภัทร-ธนบุรีโรงพยาบาล<br>ทั่วไปขนาดใหญ่      | 08/12/2564 12:07:04 น.     | PP1015360456 | PG00<br>Antig  | 010065 : คัดกรองโควิดแบเ<br>gen                | J |          |
|                                                                   | /        | *<br>***          | 1 »            | »»                                                     |                            |              |                |                                                | Þ | /        |
| 3<br>1 <b>&lt;</b>                                                | © 0      | Copyright 202     | 21 สำนักงานหล่ |                                                        | )                          |              |                |                                                |   |          |

\*

| 🕒 iPhor 🗙   🌺 Mail( 🗙   🗊 N                                | na 🗙   🧟 New 🗙   💪 NHSC 🗙   🧔 New 🗙   🔤 Posta X   🍒 FTE_a X   🔇 Drug X   🏵 NATI X 🗖 New X   | 🤷 สปสข 🗙 | + ~      | - 0 >        |
|------------------------------------------------------------|---------------------------------------------------------------------------------------------|----------|----------|--------------|
| $\leftrightarrow$ $\rightarrow$ C $\triangle$ https://auth | nservice.nhso.go.th/authencode                                                              |          | • Q & *  | หยุดชั่งคราว |
| 💀 สปสช.<br>กรักษาตร์ ธรายกำลุยมาพหล่อยาติ                  | = ระบบตรวจสอบสิทธิและยืนยันการเข้ารับบริการ New Authen Code                                 |          |          | 2            |
| 公 ตรวจสอบและยืนยันการเข้ารับ<br>บริการ                     | Home / รายงาน / รายงานการขอ Authen code                                                     |          |          |              |
| Q ค้นหา/แก้ไข ข้อมูลการรับบริการ                           | รายงานการขอ Authen code                                                                     |          |          |              |
| ประวัติ Authen Code รายบุคคล                               | เลขประจำตัวประชาชน 13 หลัก วันที่เข้ารับบริการ เริ่มต้น                                     | สิ้นสุด  |          |              |
| 🗠 รายงาน 🗸 🗸                                               | 07/12/2564                                                                                  | 109/     | 12/2564  | <b>#</b>     |
| รายงานการขอ Authen code                                    | ประเภทการเข้ารับบริการ                                                                      |          |          |              |
|                                                            | Q ค้นหา     เคลียร์ข้อมูล       ผลการค้นหาตามเงื่อนไขรายการที่ 1 - 10 จากทั้งหมด 147 รายการ |          | ดาวน์โห  | ลดรายงาน     |
|                                                            | ลำดับ รหัสหน่วย ชื่อหน่วย เลขบัตร ชื่อ-สกุล หมู่                                            | หมู่บ้าน | ตำบล     |              |
|                                                            | 1 10xxxxxx1523 AA BB 01 Muan                                                                | งไร่     | ทุ่งหลวง | ปากท         |
|                                                            | 2 10xxxxxx1524 CC DD 10 W104                                                                | งตาจอน   | ทุ่งหลวง | ปากท         |
| 2 <                                                        | 3 10xxxxxx1525 EE FF 08 เขาพ                                                                | เระเอก   | ทุ่งหลวง | ปากท         |

## <u>เอกสารประกอบการใช้งาน</u>การพิสูจน์ตัวตนเพื่อยืนยันเข้ารับบริการ

### (Authentication Code)

### 1. บริการออนไลน์

### https://www.nhso.go.th

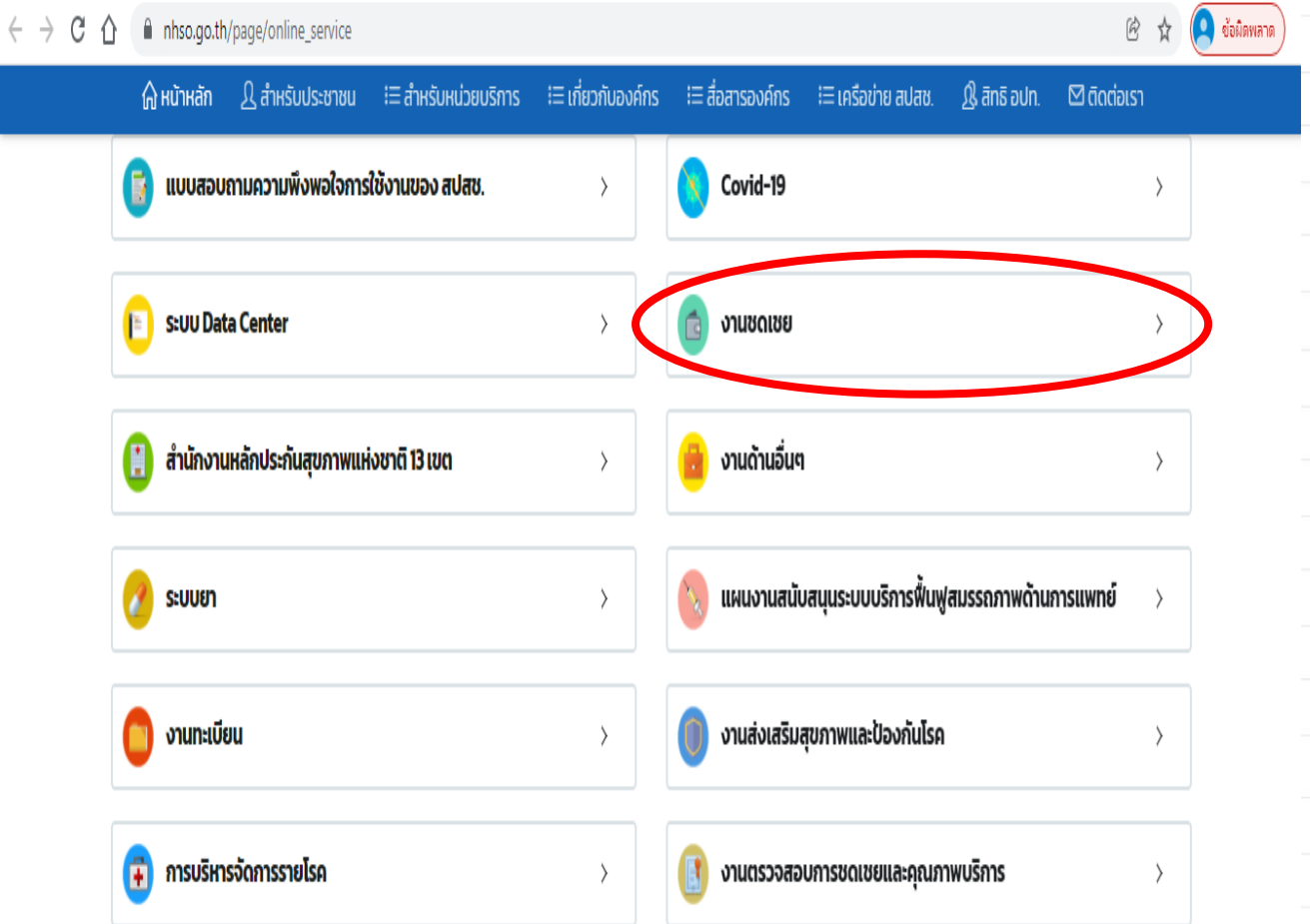

### 2. งานชดเชย

### https://www.nhso.go.th

#### งานชดเชย

ส่งข้อมูลการให้บริการผู้ป่วยนอกและส่งเสริมป้องกันโรครายบุคคล 43 แฟ้ม (OP/PP individual records) ปีงบประมาณ 2558 🔇

 $\sim$ 

E-Claim ปี 2552 เป็นต้นไป 🔇

สำนักบริหารการชดเชยค่าบริการ 🔇

ระบบบูรณาการธุรกรรมการเบิกจ่ายงบกองทุน (Seamless for DMIS) 😪

การพิสูจน์ตัวตนในการขอ New Authentication Code 🛛 😣

รวมคู่มือการพิสูจน์ตัวตนในการขอ Authentication Code 😣

ระบบตรวจสอบและยืนยันการเข้ารับบริการ New Authen Code 📀

## <u>โปรแกรมต่างๆ ที่เกี่ยวข้อง</u>การพิสูจน์ตัวตนเพื่อยืนยันเข้ารับบริการ

## (Authentication Code)

### 1. บริการออนไลน์

### https://www.nhso.go.th

| 🔒 หน้าหลัก 🥂 สำหรับประชาชน                                                              | !≡ สำหรับหน่วยบริการ !≡ เกี่ยวกับองค์กร !≡ สื่อสารองค์กร !≡ เครือข่าย สปสช. ฏิ สิทธิ อปท. 🖾 ติดต่อเรา                                                                                                    |    |
|-----------------------------------------------------------------------------------------|----------------------------------------------------------------------------------------------------|----|
| 🐼 บริการออนไลน์<br>รวมรายชื่อบริการออเ                                                  | Covid-19 ~                                                                                                    | Į  |
| 📑 แบบสอบถามความพึงพอใจการ                                                               | หน่วยบริการปฐมภูมิ กทม. ดูแลผู้ป่วย Home Isolation 😔                                                                                                    | l  |
| 🕒 S:UU Data Center                                                                      | • คู่มือการใช้งานระบบ 🕗                                                                                                    |    |
| 📋 สำนักงานหลักประกันสุขภาพแห                                                            | • โปรแกรม NHSO UCAuthentication 4.x สำหรับ Authen เข้า                                                                                                    |    |
| 📀 ระบบยา                                                                                | ระบบเว็บตรวจสอบสิทธิผ่านบัตรประจำตัวประชาชน(Smart<br>Card) รองรับการต่อ License ปี 2564 & คู่มือการพัฒนา                                                                                                    |    |
| 💿 การบริหารจัดการรายไรค                                                                 | <ul> <li>โปรแกรม E-Form Agent สำหรับเข้าใช้งานโปรแกรม</li> </ul>                                                                                                    |    |
| 🙆 ดาวน์โหลด                                                                             | UCRegister E-Form                                                                                                    |    |
| อานด้านกองทุนท้องถิ่น                                                                   | <ul> <li>เบรแกรม NHSO OCAutnenticationMX สาทรบ Autnen เขา<br/>ระบบเว็บเตรวจสอบสิทธิผ่านบัตรประจำตัวประชาชน(Smart</li> </ul>                                                                                                    |    |
| <ul> <li>1. หาไฟลเด<br/>(เช่น โฟลเ</li> <li>2. ดับเบิลค</li> <li>3. คลิก Ext</li> </ul> | เอร์ ZIP.  จะอยู่ในไฟลเดอร์ "downloads" ตามค่า default ของเบราว์เซอร์<br>กอร์ Downloads หรือหน้า desktop)<br>ลิกโฟลเดอร์ ZIP. เพื่อเปิดขึ้นมา<br>ract. ที่เป็น tab ด้านบนของหน้าต่างโฟลเดอร์ ZIP แล้ว toolbar จะแสดง tab Extrad | ct |

### https://www.nhso.go.th/downloads

2. โปรแกรม

## โปรแกรม "E-Form Agent" สำหรับเข้าใช้งานโปรแกรม UCRegister E-Form

#### โปรแกรม E-Form Agent สำหรับเข้าใช้งานโปรแกรม UCRegister E-Form \*\*\*สำหรับหน่วยบริการ\*\*\*

#### Download

โปรแกรม E-Form Agent สำหรับเข้าใช้งานโปรแกรม UCRegister E-Form \*\*\*สำหรับหน่วยบริการ\*\*\*

#### ฟล์ดาวน์โหลด

โปรแกรม E-Form Agent สำหรับเข้าใช้งานโปรแกรม UCRegister E-Form

#### หนังสือแจ้งเวียนขึ้น E-Form.pd

#### คู่มือการใช้งานระบบ UCRegister E-Form.pdf